Registered User Guide for eAccess

# eAccess Registered User Guide

# **Table of Contents**

| eAccess Information                          | . 2 |
|----------------------------------------------|-----|
| Website                                      | . 2 |
| Case Information and Documents               | . 2 |
| How to Register                              | . 2 |
| Approval Process                             | . 5 |
| How to Search                                | . 5 |
| Case Search                                  | . 5 |
| Name Search                                  | .6  |
| How to Change your Password                  | . 9 |
| Contact South Dakota Unified Judicial System | .9  |

# **eAccess Information**

#### Website https://ujsportal.sd.gov/Portal/

eAccess provides South Dakota active Bar members access to South Dakota case data electronically. In order to register for access, you MUST:

- Be registered and in good standing with the SD Bar
- Be registered with File & Serve and ensure you're listed as a Service Contact on the Public List

#### **Case Information and Documents**

**Registered Attorneys** will have access to all open security case data; if they are the attorney of record (must be listed on the Clerk's case), they will have access to open security documents. **State's Attorneys** will have access to all open security criminal case data, including open security documents; and, all open security non-criminal case data, only access to documents if they are the attorney of record (must be listed on the Clerk's case).

Once an attorney has been inactivated as the attorney on a case, documents for that case will no longer be available for them. If you are the attorney of record and are unable to view documents, please contact the Clerk's office to ensure you are listed on their case.

## **How to Register**

- → Go to the eAccess site: <u>https://ujsportal.sd.gov/Portal/</u>
- $\rightarrow$  Click the Register / Sign In dropdown in the upper-right corner of the page
- $\rightarrow$  Click Register

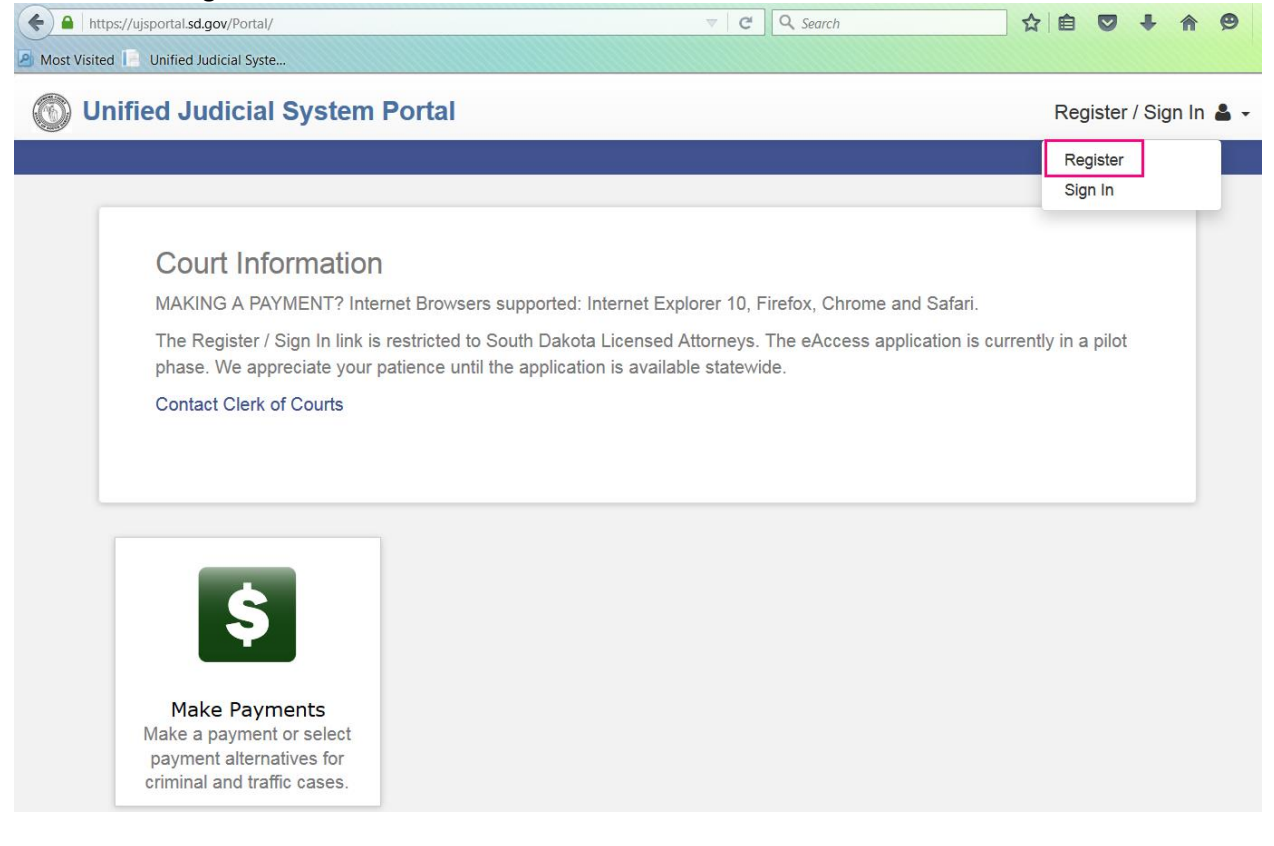

 $\rightarrow$  Complete the registration form

0

- <sup>o</sup> The email address and bar number MUST match what's on file with the South Dakota State Bar Association Directory.
- ° Your email address will be the username used to sign into eAccess
- <sup>o</sup> Password requirements, must be at least:
  - Eight characters
  - One special character
  - One uppercase character
  - One number
  - Mobile Phone and Service Provider fields are not required

Unified Judicial System Portal

| Andrea                         |   | Fleagle                        |
|--------------------------------|---|--------------------------------|
| andrea.fleagle@ujs.state.sd.us |   | andrea.fleagle@ujs.state.sd.us |
| •••••                          |   | •••••                          |
| Mobile Phone (Numbers Only)    |   |                                |
| Select Service Provider        | ¥ | SMS Correspondence Address     |
| Security Question #1           | - | Security Answer #1             |
| Security Question #2           | - | Security Answer #2             |
| Security Question #3           | - | Security Answer #3             |
| THRAXY                         |   |                                |
|                                |   |                                |

 $\rightarrow$  A Registration Complete screen will display:

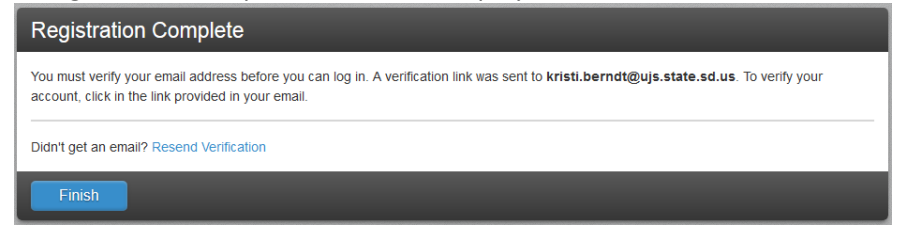

→ And a confirmation email will be sent from <u>No\_Reply@TylerTech.com</u> No Reply: Confirm Your Email

No\_Reply@TylerTech.com Sent: Thu 11/5/2015 4:19 PM To: Fleagle, Andrea

Andrea Fleagle,

Your registration request has been received. Please visit the <u>Unified Judicial System Portal</u> site to activate your account.

The link provided will only be valid for 10 days. You must validate the email address within those 10 days to confirm your registration.

If you have received this email in error, please disregard.

- → Click the link within the email received to confirm your email address
  - ° The link will direct you to the site stating your account is now validated

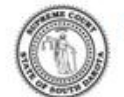

Unified Judicial System Portal

| Email Validation                               |  |
|------------------------------------------------|--|
| Indrea Fleagle, your account is now validated! |  |
| Log In                                         |  |

- $\rightarrow$  Click the Log In button
- ightarrow Enter your email address as the User name and the password you created
- $\rightarrow$  Click the Sign In button
- $\rightarrow$  You will be directed to the Request Access screen
- $\rightarrow$  Click the dropdown arrow to select the "Register for eAccess" option

#### **Request Access**

If you are eligible for access to additional features, select your role and complete the prompts. You can request access to a role at any time from the Welcome menu.

| Select Your Role    |   |
|---------------------|---|
|                     |   |
|                     | l |
| egister for eAccess | 1 |

- $\rightarrow$  Enter your State Bar Number
- $\rightarrow$  Click the drop down arrow for the Requested Access Level
- → Select either Attorney or State's Attorney
- Complete the Following

Enter State Bar Number

| Requested Access Level       |   |
|------------------------------|---|
|                              | - |
|                              |   |
| Attorney<br>State's Attorney |   |

- → Click the box next to "I agree to the Terms and Conditions"
  - If you would like a copy of the Terms and Conditions, click the box next to "Email me a copy"
- $\rightarrow$  Click Submit

→ You will receive an email stating your request has been received; you will not be able to access any case data until the request has been approved.

#### No Reply: Your Portal Access request Was Received

NoReply\_UJS@ujs.state.sd.us

Andrea Fleagle,

Your Unified Judicial System Portal access request has been received. You will be notified of any status change via email.

Please do not reply to this email. If you have received this email in error, please disregard.

#### **Approval Process**

The eAccess request will be Approved or Denied by UJS. This process could take up to two business days.

Possible reasons eAccess request could be denied:

- Invalid Bar Number the number within eAccess does not match the attorney bar number within Odyssey
- Email address registered with eAccess does not match the attorney email within the Odyssey attorney record
- User is not a member of the File and Serve Public List
  - Please contact the UJS HelpDesk at <u>UJSeSupport@ujs.state.sd.us</u> with questions regarding the File and Serve Public List

Once approved, you will receive an additional email approving your eAccess request. Until the request is approved, you will not have the ability to search for case information.

# **How to Search**

**Case Search** 

- $\rightarrow$  Click the Register / Sign In dropdown in upper-right corner of the page
- → Click Sign In
- → Enter your User Name (email) and password
- $\rightarrow$  Click the Smart Search icon

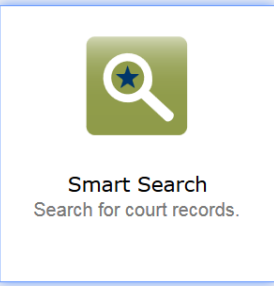

- $\rightarrow$  Enter the entire Case Number in the Search Criteria text box
- $\rightarrow$  Click Submit or press the Enter key

|               | Smart Search                                                                         | *Required |
|---------------|--------------------------------------------------------------------------------------|-----------|
|               | Search Criteria                                                                      |           |
|               | * Enter a Record Number or Name in Last, First Middle Suffi<br>06MAG15-test          | x Format  |
|               | Advanced Filtering Options-                                                          | Submit    |
| $\rightarrow$ | The case will appear within the Search Results ta<br>Click the case number hyperlink | ab        |

Location <sup>\*</sup> Party Name <sup>\*</sup> Date of Birth Case Number 06MAG15-TEST Brown TEST, TEST TEST 01/01/1960

- $\rightarrow$  The details of the case will be displayed on the Details tab, scroll down or click the links on the right-hand side of screen
- → Click the "Additional Information" box to retrieve additional information about the case
- $\rightarrow$  Click the "Print" button to print the case summary information

| Case Informatio      | n                    |                   | Print                 |
|----------------------|----------------------|-------------------|-----------------------|
|                      |                      |                   | Additional Informatio |
| 06MAG15-TEST   STATE | E OF SOUTH DAKOTA vs | 3. TEST TEST TEST | Case Information      |
| Case Number          | Court                | File Date         | Party                 |
| 06MAG15-TEST         | Brown                | 03/09/2015        | Charge                |
| Case Type            | Case Status          |                   | Events and Hearing    |
| Criminal Magistrate  | Pending              |                   | Financial             |
|                      |                      |                   | Back to top           |

 $\rightarrow$  To View Documents, click the "View Document" button; you can print, save or just view the document once it's open.

06/26/2013 COMPLAINT -

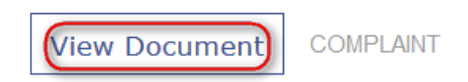

#### **Name Search**

Cases

- $\rightarrow$  Click the Register / Sign In dropdown in upper right corner of the page
- $\rightarrow$  Click Sign In
- → Click the Smart Search icon
- $\rightarrow$  Enter your User name (email) and password

- $\rightarrow$  Enter the name in Last Name, First Name format (Test, Test)
- $\rightarrow$  Click the Submit button
  - eAccess does allow you to search using a wild card (\*). The name must have a minimum of three characters (Mouse,Mi\*)

| Smart                   | Search                                                               |                                                                                                    | *Required                                        |
|-------------------------|----------------------------------------------------------------------|----------------------------------------------------------------------------------------------------|--------------------------------------------------|
| Search                  | Criteria                                                             |                                                                                                    |                                                  |
| test,tes                | st                                                                   |                                                                                                    |                                                  |
| Advanced                | Filtering Options -                                                  |                                                                                                    | Submit                                           |
| $\rightarrow$ A lis     | st of names matchi                                                   | ng the search criteria will be displayed                                                                                                    |                                                  |
| Party Se                | arch Results                                                         |                                                                                                    | Print                                            |
| Name                    |                                                                      | Č Date of Birth                                                                                                    | ~                                                |
| MOUSE, M                | IICKEY                                                               | 05/01/1995                                                                                                    |                                                  |
| Mouse, Mie              | ckey                                                                 |                                                                                                    |                                                  |
| MOUSE, M                | ICKEY M                                                              |                                                                                                    |                                                  |
| MOUSE, M                | IGHTY                                                                | 12/17/1980                                                                                                    |                                                  |
| ▶ MOUSE, M              | INNIE                                                                | 08/04/2015                                                                                                    |                                                  |
|                         | ⊨ 10 ▼ items p                                                       | er page                                                                                                    | 1 - 5 of 5 items                                 |
| → Clicl                 | k the Arrow next to<br>Click the Cases<br>Select the cases<br>MINNIE | o the name to display the demographic inform<br>s hyperlink on the right to display all cases as<br>e you want to view by clicking the case numb<br>08/04/20 | mation<br>sociated to that name<br>per hyperlink |
| Current<br>9659<br>WATA | Address:<br>TH AVE SW<br>JUGA SD, 57660                              | Gender<br>Female                                                                                                    | Cases (1)                                        |
| Case                    | Number                                                               |                                                                                                    | Location                                         |
| 15TPC                   | 015-000001                                                           | MINNIE MOUSE vs. MICKEY MOUSE                                                                                                    | Corson                                           |
|                         |                                                                      |                                                                                                    |                                                  |

→ Click the Name hyperlink to return Details (will give you the details about the person and a list of cases

|                                        |                                                |                                                            | Print            |
|----------------------------------------|------------------------------------------------|------------------------------------------------------------|------------------|
| MOUSE, MINNIE                          |                                                |                                                            | Party Data       |
| Democral Information                   |                                                |                                                            | Warrants         |
| Personal Information                   |                                                |                                                            | Cases            |
| Current Address                        | Gender                                         | Person ID                                                  | Judgments        |
| 9659 TH AVE SW                         | Female                                         | 4459091                                                    | Protection Order |
|                                        | DOB                                            |                                                            | Back to top      |
|                                        | 00/04/2010                                     |                                                            | Duck to top      |
|                                        |                                                |                                                            |                  |
|                                        |                                                |                                                            |                  |
|                                        |                                                |                                                            |                  |
|                                        |                                                |                                                            |                  |
| Cases                                  |                                                |                                                            |                  |
| Cases                                  |                                                |                                                            |                  |
| Cases<br>Case Number                   | * Style / Defendant                            | <ul> <li>Location</li> </ul>                               |                  |
| Cases<br>Case Number<br>15TP015-000001 | Štyle / Defendant MINNIE MOUSE vs. MICKEY M    | <ul> <li>Location</li> <li>OUSE</li> <li>Corson</li> </ul> |                  |
| Cases<br>Case Number<br>15TP015-000001 | Štyle / Defendant<br>MINNIE MOUSE vs. MICKEY M | Location Č<br>OUSE Corson                                  |                  |

 $\rightarrow$  Click the case number hyperlink to retrieve the case information

## How to Change your Password

- ightarrow Click the Register / Sign in dropdown in the upper right corner of the page
- $\rightarrow$  Click Sign In
- $\rightarrow$  Enter your User name (email) and password
- $\rightarrow$  Click the arrow next to the Welcome, Your Name
- $\rightarrow$  Click Profile

| 🕥 Unified Judicial System Portal | Welcome, State 💄 🕶 |
|----------------------------------|--------------------|
|                                  | Profile            |
|                                  | Request Access     |
|                                  | Account History    |
| Court Information                | Payment Accounts   |
| Court Information                | Sign Out           |
| Portal Version 3.0.4.4           |                    |

 $\rightarrow$  Click the Change Password button at the bottom of the screen

| Profile Information            |                            |
|--------------------------------|----------------------------|
| First Name                     | Last Name                  |
| State                          | Attorney                   |
| Email Address                  |                            |
|                                |                            |
| Mobile Phone                   |                            |
| Mobile Phone (Numbers Only)    |                            |
| Mobile Phone Service Provider  | SMS Correspondence Address |
| Select Service Provider +      |                            |
| Update Account Change Password | Cancel                     |

- $\rightarrow$  Enter your current password
- $\rightarrow$  Enter and verify your new password
- → Click Change Password

| Change Password        |                      |  |  |  |
|------------------------|----------------------|--|--|--|
| Current Password       |                      |  |  |  |
| Old Password           |                      |  |  |  |
| New Password           | Confirm New Password |  |  |  |
| New Password           | Confirm Password     |  |  |  |
|                        |                      |  |  |  |
| Change password Cancel |                      |  |  |  |

### **Contact South Dakota Unified Judicial System**

To contact the UJS, please send an email to: <u>UJSeSupport@ujs.state.sd.us</u> Include the following information:

- $\rightarrow$  Your Name
- $\rightarrow$  Best contact phone number
- $\rightarrow$  Case Number or Name (if applicable)
- $\rightarrow$  Detailed description of the issue